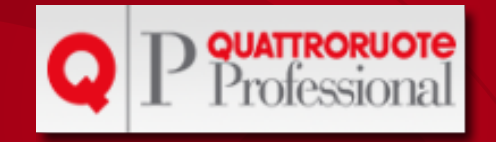

# **QUOTAZIONI USATO DEALER**

# Guida all'uso

Ricerca.....2

Elenco dei risultati.....3

Scheda di dettaglio.....5

Ricerca per descrizione......6

Icone.....8

Copyright Editoriale Domus S.p.A. - P.I. 07835550158 - Tutti i diritti riservati - All rights reserved

# Ricerca

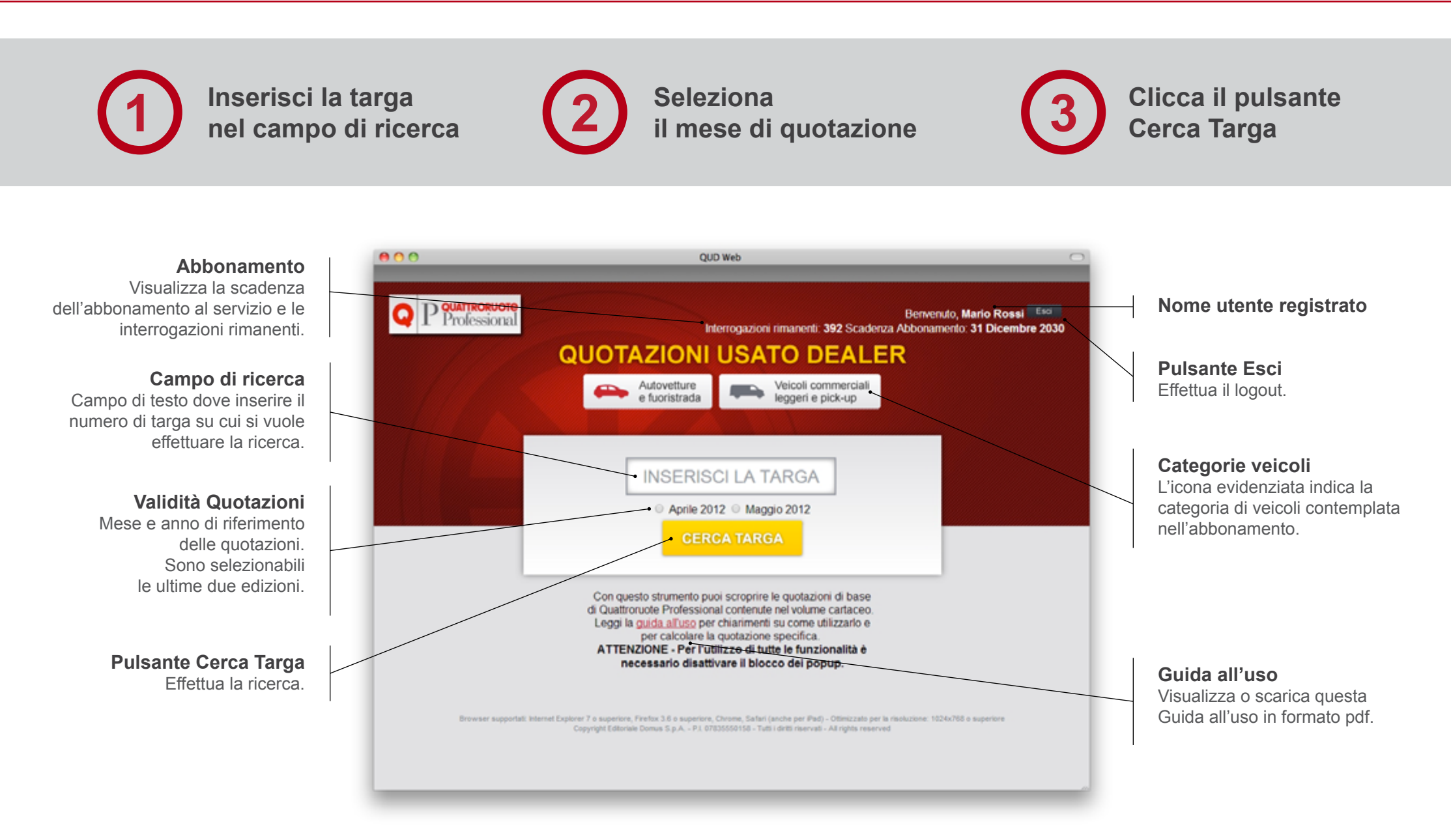

Q P Professional

# Metodologia di Quattroruote

Visualizza o scarica il documento "Metodologia di Quattroruote" in formato pdf, per una corretta interpretazione delle quotazioni usato.

#### Numero dei risultati trovati

Indica il numero delle possibili versioni di riferimento della targa ricercata.

# **Descrizione Marca e Modello**

Nella descrizione del modello possono essere comprese informazioni relative alla serie o alle varianti di carrozzeria.

# Data Immatricolazione

Indica la data di prima immatricolazione del veicolo ricercato.

| QUOTAZIONI USATO DEALER                                     |                               | XX000YY          |              | CERCA TARGA               |  |
|-------------------------------------------------------------|-------------------------------|------------------|--------------|---------------------------|--|
| Metodologia di Quattroruote                                 | Aprile 2012  Maggio 2012      |                  |              | Cerca per descruxy        |  |
| 2 risultati per XX000YY (Data Immatricolazione: 01/07/2004) |                               |                  |              | Quotazioni di Maggio 2012 |  |
| MERCEDES - Classe A (W169/C169) 5 porte/C                   | Coupé 3 porte                 | e F              | Periodo d'in | nmatricolazione: 200      |  |
| /                                                           |                               |                  |              |                           |  |
| A 160 CDI Classic 😐                                         |                               |                  |              | CODICE QUD - 557E1        |  |
| Diesel, 1991 cm <sup>3</sup> , 60 kW/82 CV                  | RITIRO -<br>3.200<br>CHILOMET | 4.700            | NOTE O       | Scheda Stampa             |  |
| A 16/ CDI Elegance/Avantgarde 😑                             |                               |                  |              | CODICE NUD . 557E1        |  |
| Desel, 1991 cm <sup>3</sup> , 60 kW/82 CV                   | RITIRO -<br>4.300<br>CHILOMET | VENDITA<br>5.800 | NOTE -       | Scheda Stampa             |  |
| /                                                           |                               |                  |              |                           |  |
|                                                             |                               |                  |              |                           |  |

# Nome utente registrato

**Pulsante Esci** Effettua il logout.

## Abbonamento

Visualizza la scadenza dell'abbonamento al servizio e le interrogazioni rimanenti.

# Effettua una nuova ricerca

Campo di ricerca. Validità Quotazioni. Pulsante cerca targa.

#### **Edizione selezionata**

Mese e anno di riferimento delle quotazioni. Per cambiare edizione effettuare una nuova ricerca.

# Periodo d'immatricolazione

Periodo d'immatricolazione cui si riferiscono le quotazioni del veicolo.

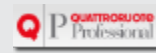

#### Versione di riferimento

Ogni versione può raggruppare diversi allestimenti che sul mercato dell'usato sono considerate equivalenti.

#### Principali dati tecnici

Le informazioni si riferiscono a, rispettivamente, alimentazione, cilindrata e potenza.

## Categoria veicolo

L'icona indica l'appartenenza alla categoria Autovetture e Fuoristrada o Veicoli commerciali leggeri.

#### Quotazione di ritiro

È il valore base attribuito da Quattroruote nel caso di ritiro del veicolo. Per maggiori dettagli si rimanda al documento "Metodologia di Quattroruote".

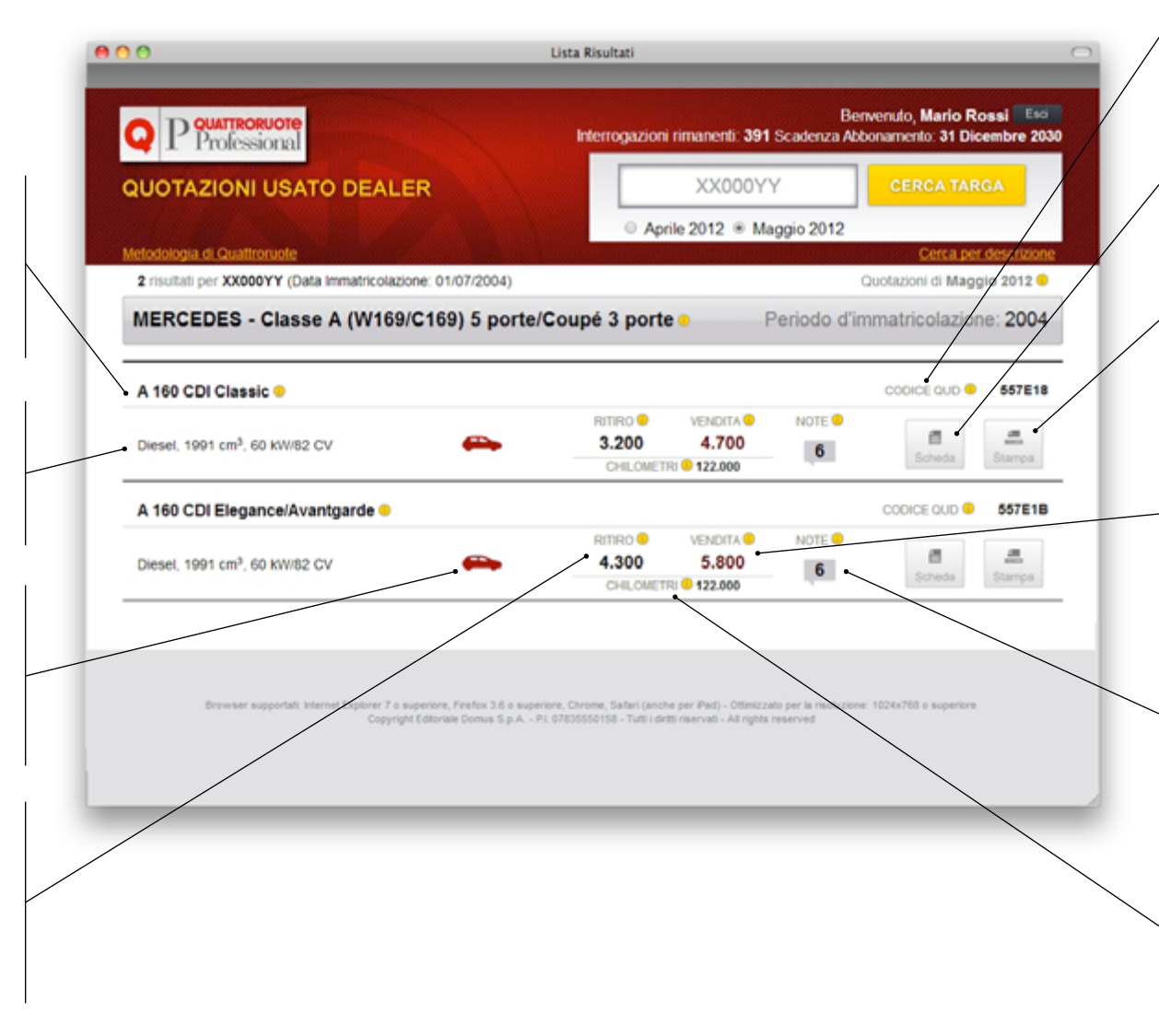

# Codice CUD

Il Codice QUD (6 caratteri alfanumerico) identifica la versione di riferimento.

# Pulsante scheda

Apre la scheda di dettaglio.

#### **Pulsante stampa**

Stampa la scheda di dettaglio (funzionalità non disponibile nella versione per iPad).

#### Quotazione di vendita

È il valore base attribuito da Quattroruote nel caso di vendita del veicolo. Per maggiori dettagli si rimanda al documento "Metodologia di Quattroruote".

## **Pulsante Note**

Visualizza le note descrittive o valorizzanti.

# Chilometri

È il numero di chilometri di riferimento. Per maggiori dettagli si rimanda al documento "Metodologia di Quattroruote".

Attenzione: i chilometri di riferimento indicati variano tutti i mesi.

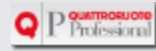

# Scheda di dettaglio

## **Descrizione Marca e Modello**

Categoria veicolo

#### Versione di riferimento

#### Quotazione di ritiro

Quotazioni di ritiro per ciascun periodo di prima immatricolazione, espresse in migliaia di Euro.

#### Quotazione di vendita

Quotazioni di vendita per ciascun periodo di prima immatricolazione, espresse in migliaia di Euro.

#### Chilometri

Chilometraggio di riferimento per ciascun periodo di prima immatricolazione, espresso in migliaia di chilometri.

#### Note

Note descrittive o valorizzanti. Le prime integrano le informazioni per meglio identificare la vettura o estendono la validità delle quotazioni ad altre versioni. Le seconde esprimono il valore da aggiungere (o da togliere) alle quotazioni per tener conto della presenza (o dell'assenza) di determinati equipaggiamenti o caratteristiche.

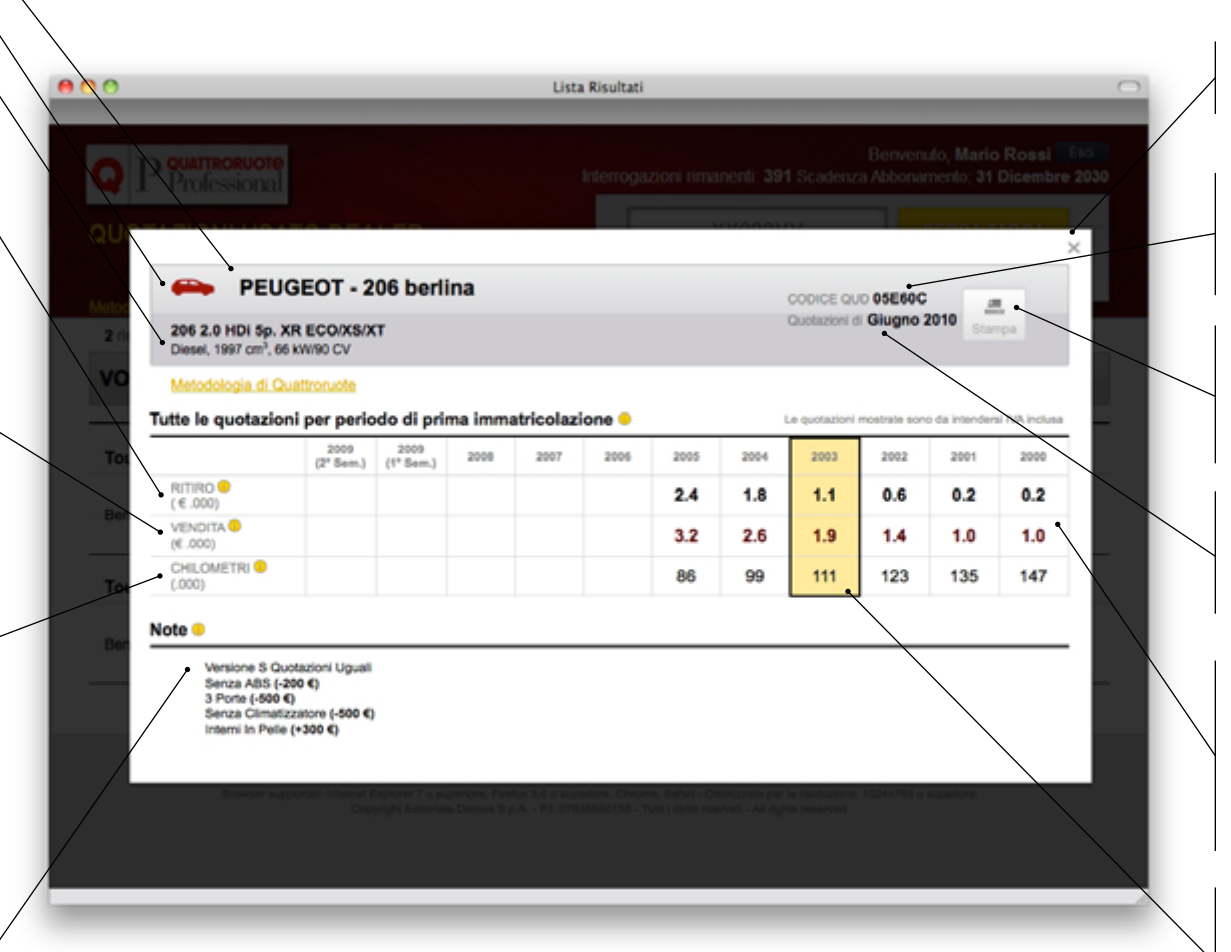

**Pulsante X** Chiude la scheda di dettaglio.

## Codice QUD

Il Codice QUD (6 caratteri alfanumerico) identifica la versione di riferimento.

## Pulsante stampa

Stampa la scheda di dettaglio (funzionalità non disponibile nella versione per iPad).

#### Edizione selezionata

Mese e anno di riferimento delle quotazioni.

# Quotazioni per periodo di prima immatricolazione

Tutte le quotazioni presenti sul libretto cartaceo per la versione di riferimento.

# Quotazione per l'anno di immatricolazione

In evidenza le quotazioni riferite al veicolo selezionato.

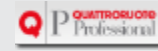

# **Ricerca alternativa**

Quando la ricerca per targa non produce alcun risultato, si può cercare il veicolo attraverso una descrizione

Descrizione errore ricerca Indicazione dell'eventuale errore verificatosi nella ricerca per targa

#### Anno immatricolazione

Per individuare la quotazione è necessario selezionare un anno di immatricolazione

#### Numero veicoli per filtro

Indica il numero di veicoli che rientrano nella casistica contemplata da ciascun filtro

#### Numero filtri

Indica il numero di filtri disponibili all'interno di ciascuna caratteristica.

| T Professional                                                                                                    | intertogiazioni finnamenta, 391 Scadenza Adoonamento, 31 Detembr |   |
|----------------------------------------------------------------------------------------------------|------------------------------------------------------------------|---|
| INFO: Quotazioni usato o                                                                                                    | el veicolo non disponibili (YYOOOXX)                             | × |
| FOCUS 1.6 SW                                                                                                    | per descrizione  TITAN CERCA                                     |   |
| <ul> <li>Periodo (4)</li> <li>2x/2011 (7)</li> <li>5x/2011 (6)</li> <li>2010 (2)</li> <li>2020 (2)</li> <li>Parca (1)</li> <li>Modello (2)</li> <li>Alimentazione (3)</li> </ul> | Selezionare un periodo di immatricolazione.                      |   |
| -                                                                                                    |                                                                  |   |

# Pulsante X

Chiude la scheda e annulla la ricerca.

## Pulsante CERCA

Per effettuare una nuova ricerca compilare il campo a sinistra e cliccare su CERCA

#### Campo di ricerca

Campo preposto all'inserimento della informazioni finalizzate alla ricerca dle veicolo. Le stringhe inserite separate dallo spazio, sono ricercate in combinazione tra loro nella marca, nel modello, nell'allestimento e nelle note.

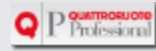

#### Filtri di selezione

Consentono di raffinare la ricerca sulla base di alcune caratteristiche, ovverosia: marca, modello e alimentazione.

# Segnalino filtro attivo

La presenza del simbolo indica gli eventuali filtri attivi. Cliccando sul medesimo simbolo è possibile disattivarli o attivarli

#### Note

Sono elencate le note qualificanti qual'ora siano state trovate corrispondenze con la ricerca

#### Codice QUD

Il QUD (6 caratteri alfanumerico), consente di ritrovare rapidamente la quotazione dell'auto su i nostri

#### Principali dati tecnici

Sono rispettivamente indicate: alimentazione, cilindrata e potenza.

# Numero di righe da visualizzare

Consente di definire il numero di veicolo che si intendono visualizzare nella pagina

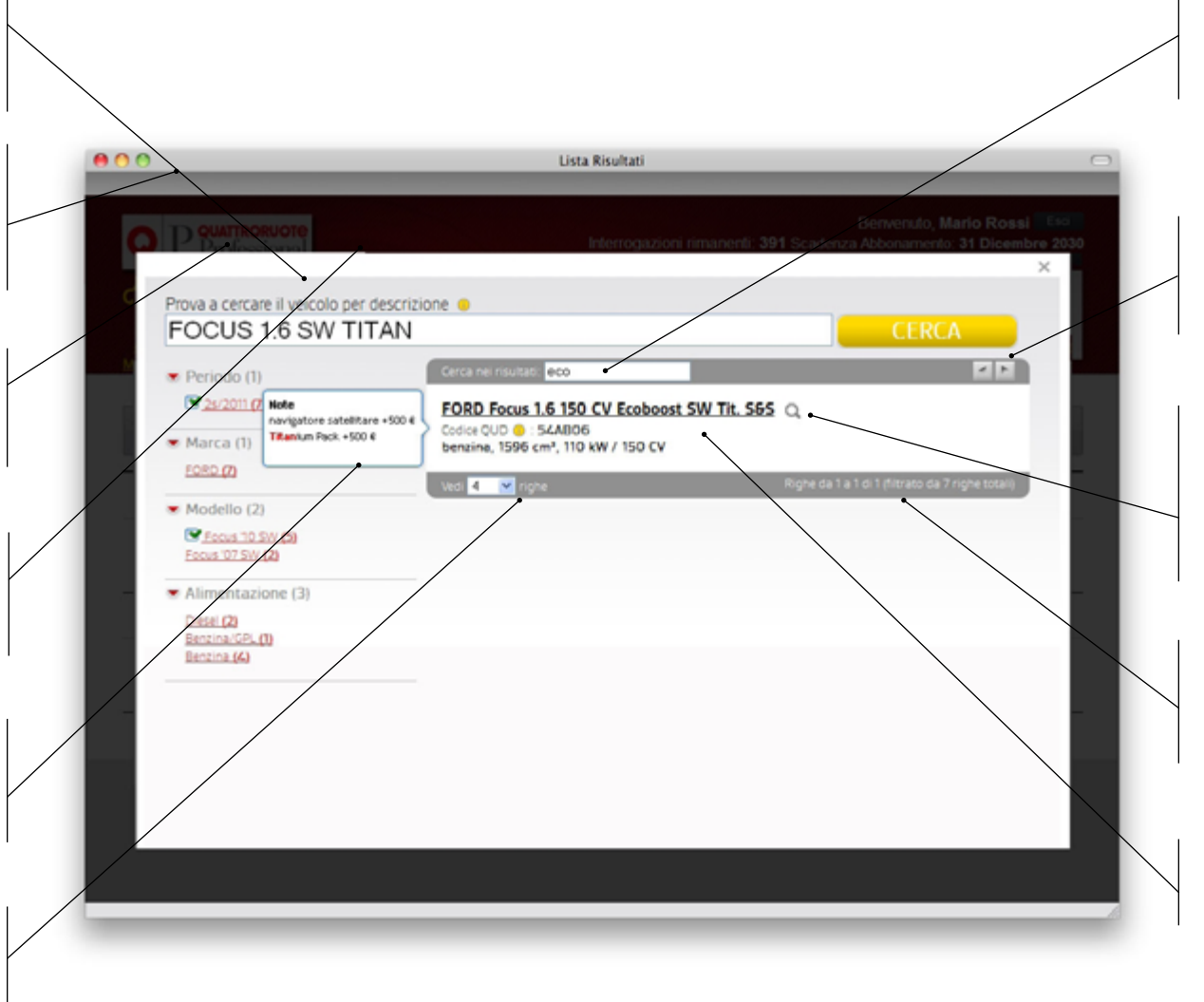

# Ricerca nella lista

Consente di eseguire una ulteriore ricerca testuale fra gli elementi della lista

# Pulsanti di navigazione

Le frecce (destra e sinistra) consentono di scorrere le pagine che compongono la lista.

## Dettaglio note

Il simbolo della "lente" indica che sono state trovate corrispondenze all'interno dell note (evidenziate in rosso). Cliccare sul simbolo per attivare o disattivare il "fumetto"

# Numero di righe per pagina

Indica il numero di veicoli visualizzati in ciascuna pagina della lista, nonchè il totale.

## Descizione del veicolo

Cliccare sulla descrizione per avere la quotazione del veicolo

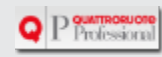

# Icone

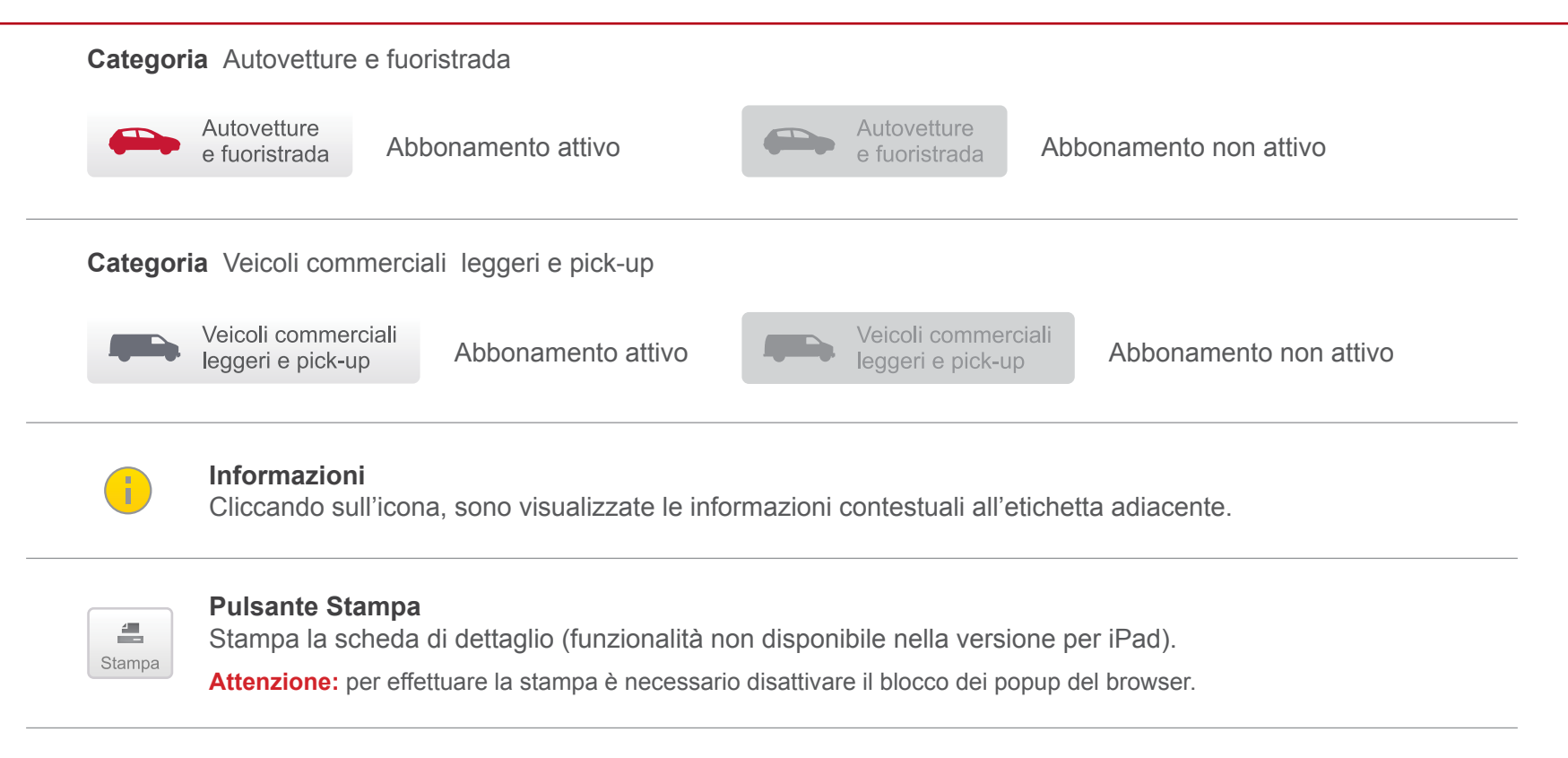

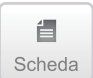

#### **Pulsante Scheda**

Apre la scheda di dettaglio.

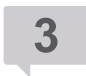

#### Pulsante Note

Il "fumetto" visualizza le note descrittive o valorizzanti.

#### Formato stringa di ricerca

I caratteri separati da spazio sono ricercati in combinazione tra loro all'interno della descrizione del veicolo e nelle note. Esempio: A4 2.0 143 ADV > AUDI A4 allroad 2.0 TDI 143CV F.AP. Advanced/Ambiente

Q P Professional

Copyright Editoriale Domus S.p.A. - P.I. 07835550158 - Tutti i diritti riservati - All rights reserved